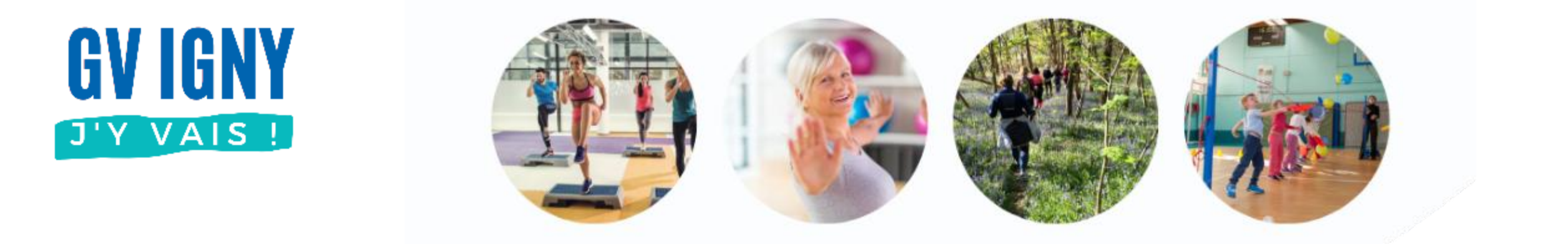

# Déjà adhérent – Inscription nouvelle saison Navigateur Internet

Guide utilisateur MonClub

### **Application MonClub**

Ce document décrit l'inscription pour une nouvelle saison pour un compte adhérent déjà créé sur un ordinateur.

D'autres guides sont disponibles sur <u>notre site</u>, voir ci-contre.

#### Les autres guides

#### • Application mobile (téléphone)

- Nouvel adhérent adulte
- Déjà adhérent : Nouvelle saison
- Déjà adhérent : Ajouter un cours
- Adhérent enfant
- Ajouter un Certificat médical
- Imprimer son attestation de paiement

#### Navigateur Internet (ordinateur)

- Nouvel adhérent adulte
- Déjà adhérent : Ajouter un cours
- Déjà adhérent : Nouvelle saison
- Adhérent enfant
- Ajouter un Certificat médical
- Imprimer son attestation de paiement

### Accès à l'application

L'accès à l'application se fait à partir de l'adresse : <u>https://gvigny.monclub.app/</u>

Saisir votre adresse email et votre mot de passe

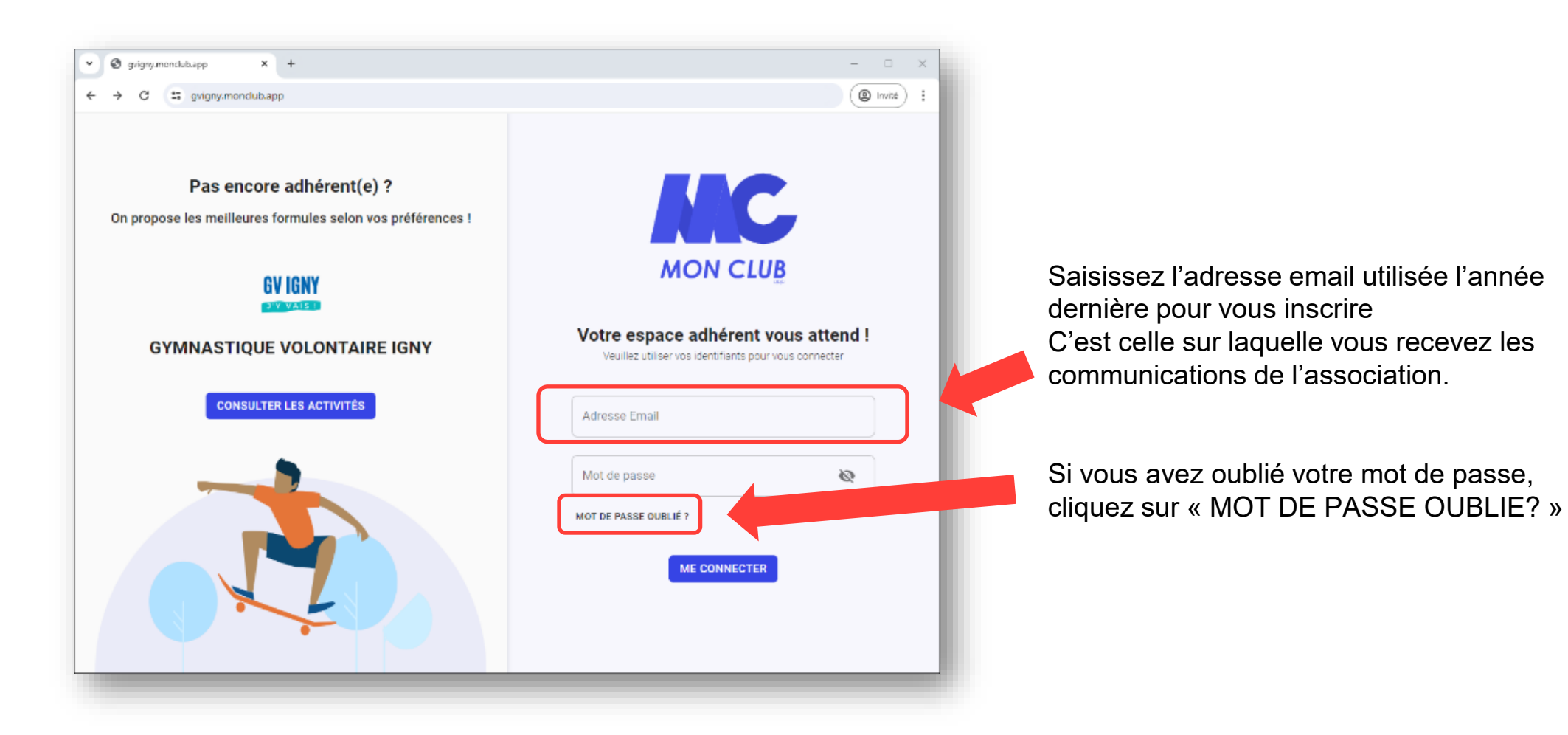

#### Choix de la formule

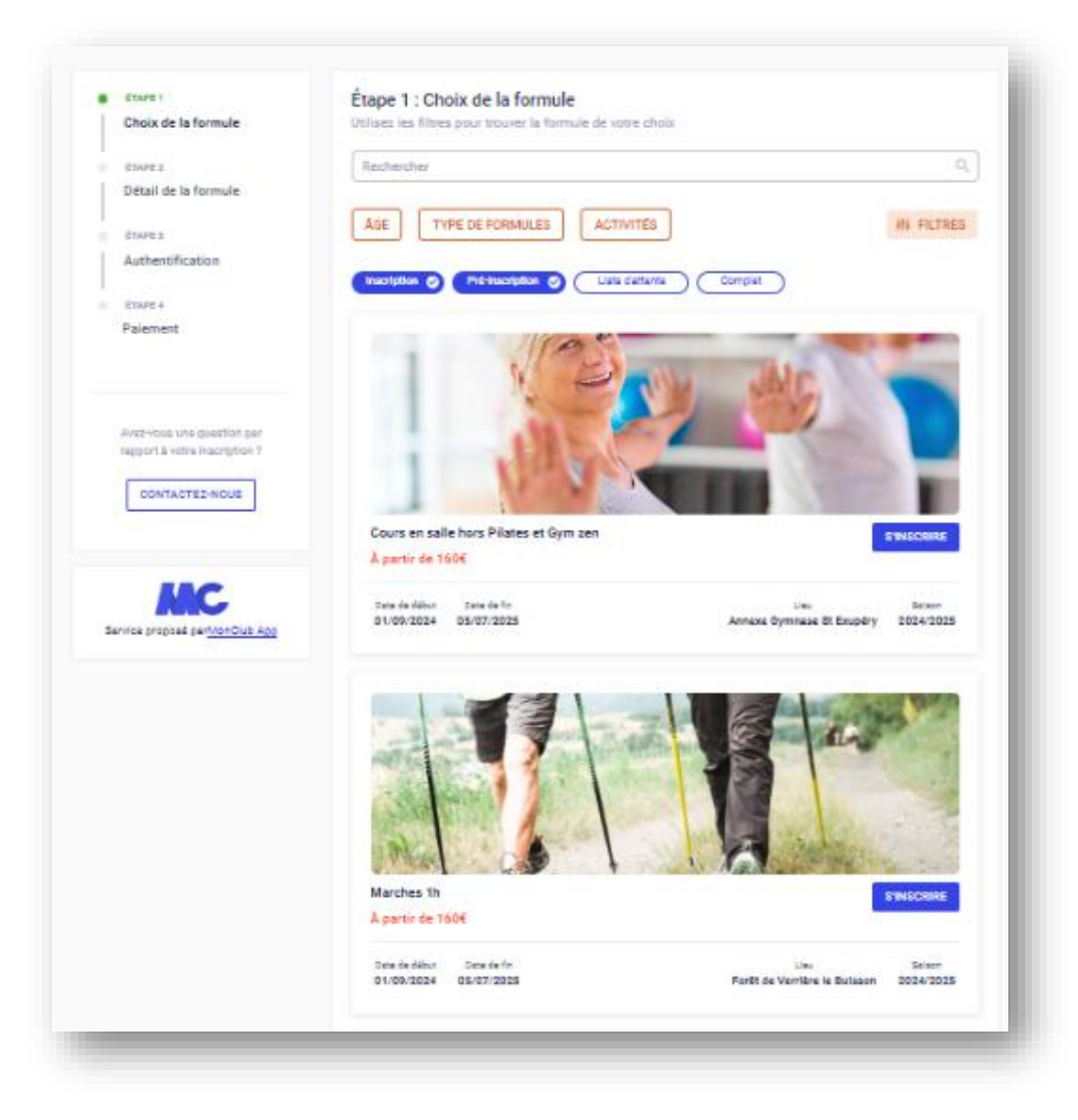

Accédez aux formules d'adhésion et choisissez celle qui vous intéresse.

| Formule                                | Tarif          |
|----------------------------------------|----------------|
| Cours en salle hors Pilates et gym zen | 125€ par cours |
| Marches 1h                             | 125€ par cours |
| Marches 1h30                           | 185€ par cours |
| Pilates & Gym Zen                      | 170€ par cours |
| Multisports enfants                    | 125€ par cours |

Au prix des cours vient s'ajouter la licence, à payer une seule fois

Si vous souhaitez vous inscrire à des cours qui sont dans différentes formules, vous devrez recommencer l'opération de choix et de paiement d'une formule pour la deuxième.

#### Choix du cours

Pour l'exemple : Je souhaite m'inscrire à

- La gym dynamique du mardi matin
- Le step du jeudi
- La marche nordique du samedi

Je commence par choisir la formule : « Cours en salle hors Pilates et gym zen » Je sélectionne mes 2 créneaux (gym dynamique et Step). Je consulte les « Conditions Générales du club » puis je les accepte.

| Planning                                                                                                    | Planning                                                                                                    | Constitions générales d'inscription                                                                                                    |
|----------------------------------------------------------------------------------------------------|----------------------------------------------------------------------------------------------------|----------------------------------------------------------------------------------------------------|
| Veuillez choisir au maximum 6 créneau(x)                                                                                | Veuillez choisir au maximum 6 créneau(x)                                                                                                    | Pour sérmarine à GYMNASTIQUE VOLONTARE RAVY,                                                                                                    |
| Inscription 🥥 Lists d'attente 🥥                                                                                         | Inscription 🔗 Liste d'attente 🔗                                                                                                    | CONDITIONS D'ADHESION                                                                                                    |
| Lundi Mardi Mercredi Jeudi                                                                                              | Lundi Mardi Mercredi Jeudi                                                                                                    | Merci de prendre en completies conditions<br>d'adhésion d'ideosous avant de vous inactire :<br>- Si le nombre d'inactifs minimum reguis pour un<br>cours réad pas attiers, le tiureus pourse étre ammené<br>à le former pour ne pas mettre l'association en                                                                                                |
| 09H15 Gym dynamique - Mardi - 09h15-10h15 - DAVID (25 pl. disposibles)<br>10H15 2 Az. bine et Pridiste Joliot Carte     | 106/15         Gym tonique séniors - Jeudi - 10h15-11h15 - SOPHIE (25 pl. disposibles)           11H15         2.Ax trèse et Trédéric Jokot Curie | difficulties financiàries. Le cas échéent, un normel<br>hotaire vous sera proposé.<br>- Si le norme d'insertits pour un cours est supérieur<br>su mesimum fisie le d'anesu preposeen de vous<br>inserire en liste d'attente, ou vous proposera un<br>sufre cours. Cerej pour prosuper voite aixeutifé et                                                   |
| 031115 Gym douce seiniera - Mardi - 09h15-10h15 - OUAHIDA (20 pl. disposibles)<br>10H15 Place de Stalingrad             | 11015         Stretching - Jeusti - 11h15-12h15 - SOPHIE (25 pl. disposibles)           12H15         2.Ax trime et trédéric Jokot Curie          | pour vous permettre de prafiquer dans de bonnes<br>conditions.<br>- Pour cerbains sours, une répectifium per niveeus<br>paul être mise en place. All's de permettre à tous<br>les activitents de partiquer au misur leur activité,<br>l'animation est aples juyger de la condition<br>physique d'un adhérent et à lui proposer un<br>choravessei i de card |
| 16H15 Gym tonique séniors - Mardi - 10h15-11h15 - DAVID (25 pl. disposibles)<br>11H15 2 Az. bine et Prédeit Johot Corte | 19940) STEP - Jeudi - 19h00-20h00 - ELYSE (24 pl. disponibles)<br>204400 2 Av trice et Fridèric Julio: Curie                                      | Vous dever avoir lu le règlement intérieur, la notice<br>sur les données personnelles, et rempil l'attestation<br>médicale.                                                                                                    |
|                                                                                                    | 20H00 Renfo gym - Jeudi - 20h00-21h00 - ELYSE (25 pl. disponibles)<br>21H00 2.Ax hène et Frédéric Joiet Curie                                     | Les adhésions ne sont validées qu'une fois les<br>dossiers complets : formulaire d'inscription rempli,<br>certificat médical joint (si requis), et cotisation<br>régiõe.                                                                                                    |
| i le cours est complet vous avez la possibilité<br>e vous inscrire en liste d'attente                                   | 2 GRÉNEAUX SELECTIONNÉS<br>RÉINITIALISER S'INSCRIRE                                                                                               | REGLEMENT INTEREUR<br>Le présent réglement intérieur a pour objet de<br>présent rès modalités d'application des statuts, et<br>de définit les règles de fonctionnement de<br>RETOUR JAILLET JACCEPTE LES CONSTITIONS                                                                                                    |
| ous vous contacterons si une place se libère.                                                                           |                                                                                                    |                                                                                                    |

#### Message d'erreur

Votre profil ne vous permet pas d'accéder à cette formule. Cette formule est seulement accessible aux utilisateurs ayant une formule d'adhésion pour les saisons suivantes : 2024/2025 🗙

Si ce message apparait c'est que vous n'étiez pas adhérent du club la saison précédente.

- <u>Si vous étiez adhérent</u>: vous n'avez pas utilisé la bonne adresse mail et votre compte n'est pas reconnu. L'adresse mail utilisée est celle à laquelle vous recevez nos communications. Vous pouvez nous contacter si vous ne la retrouvez pas.
- <u>Si vous êtes nouvel adhérent</u>: il faut attendre l'ouverture des inscriptions dont la date est indiquée sur notre site Internet <u>https://gv-igny.fr</u>

#### Formulaire d'inscription

Je complète les différentes informations qui me sont demandées. Je consulte la notice concernant les données personnelles.

| N             | Nom de paissance *                                                                                                |  |
|---------------|----------------------------------------------------------------------------------------------------|--|
|               |                                                                                                    |  |
| ſ             |                                                                                                    |  |
|               |                                                                                                    |  |
| C             | Contact en cas d'urgence : Nom et téléphone *                                                                     |  |
|               | Contact 0101010101                                                                                                |  |
|               |                                                                                                    |  |
| N<br><u>d</u> | Merci de bien vouloir prendre connaissance de la <u>notice concernant les</u><br><u>données personnelles</u> .    |  |
|               | <ul> <li>J'accepte la captation et l'exploitation de mon image dans le cadre<br/>de la notice fournie.</li> </ul> |  |
|               | <ul> <li>Je refuse la captation et l'exploitation de mon image dans le cadre<br/>de la notice fournie.</li> </ul> |  |
|               | ☐ Je consens à l'utilisation de mes données personnelles dans le * cadre de la <u>notice fournie</u> .            |  |

En fonction des cours choisis, je confirme avoir compris les consignes

Si j'ai choisi un cours de Stretching :

 J'ai compris que la pratique du <u>stretching</u> nécessite de pouvoir \* faire des postures au sol et debout, et donc de savoir passer au sol et se relever seul.

### Questionnaire de santé

Je renseigne le questionnaire de santé, en cas de réponse négative à une des questions, il faudra fournir un certificat médical avant le début des cours.

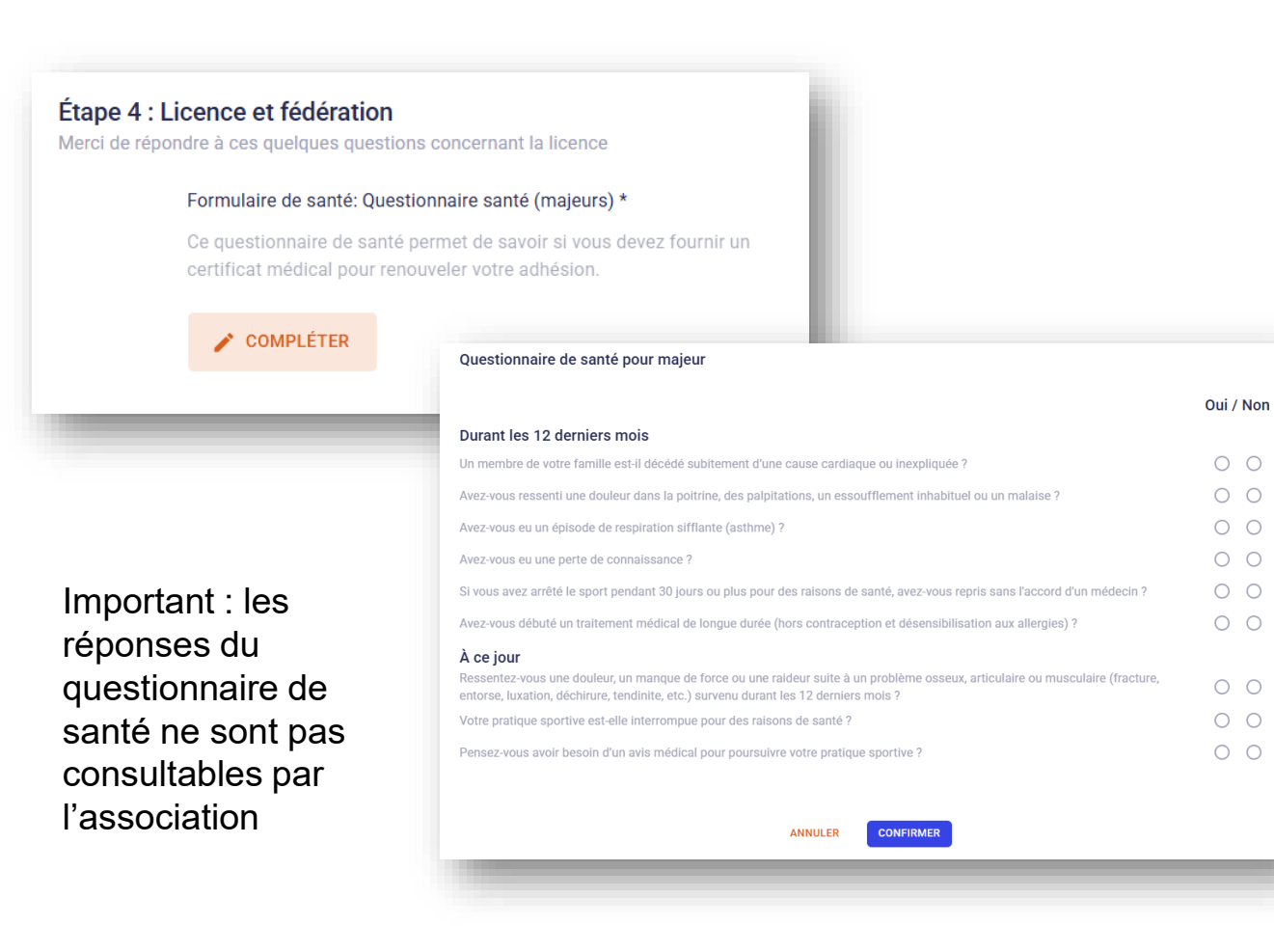

Si besoin vous pouvez ajouter votre certificat médical, vous pourrez aussi le fournir plus tard dans l'application.

| Étape 5 : Documents<br>Téléchargez ici les documents demandés par votre club                                               | - 1 |
|----------------------------------------------------------------------------------------------------|-----|
| Certificat médical<br>Certificat médical d'absence de contre-indication à la pratique du sport                             | - 1 |
| <ul> <li>Les quatre coins doivent être visibles</li> <li>Document de bonne qualité</li> </ul>                              | - 1 |
| E CHOISIR UN DOCUMENT                                                                                                    | - 1 |
| Vous devez fournir un certificat médical car au questionnaire de santé vous<br>avez répondu "OUI" à au moins une question. | - 1 |
| RETOUR CONTINUER                                                                                                    |     |
|                                                                                                    |     |

### S'inscrire à un cours adulte : Paiement

Il s'agit de ma première formule, je vais payer mes 2 cours et mon adhésion.

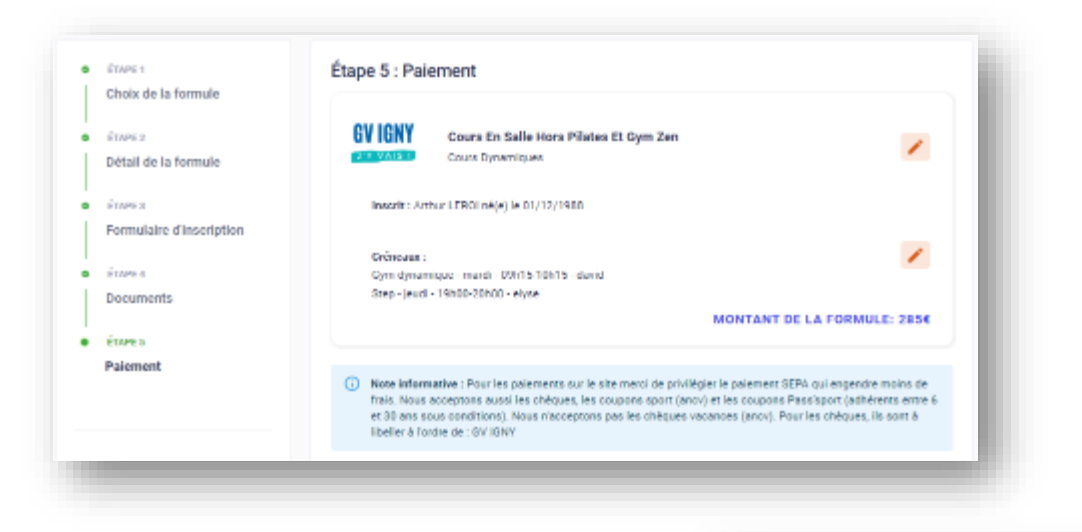

Pour l'adhésion je choisi mon cas de figure : ici je vais souscrire à 3 cours en tout et j'habite IGNY

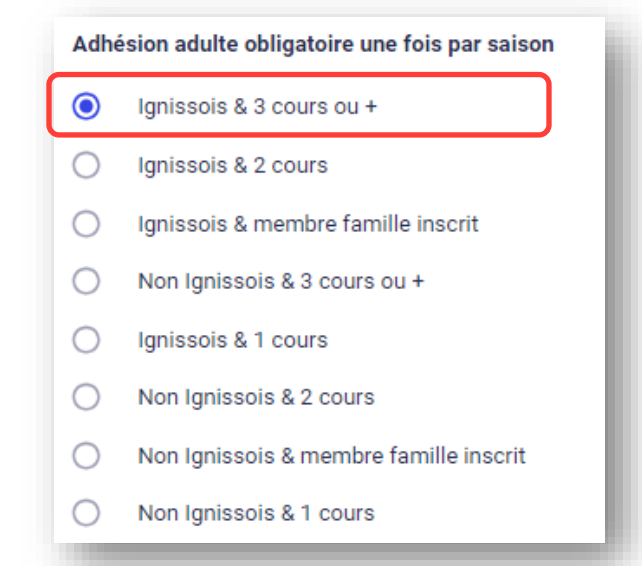

Ignissois signifie que vous résidez à IGNY, le nombre de cours correspond au nombre de cours total que vous souhaitez réserver. Ces options agissent sur le prix de l'adhésion :

| Option                                      | Adhésion Adulte       |
|---------------------------------------------|-----------------------|
| Ignissois & 3 cours ou +                    | 35€ – 35€ = 0€        |
| Ignissois & 2 cours                         | 35€ – 20€ = 15€       |
| Ignissois & membre de la<br>famille inscrit | 35€ – 10€ = 25€       |
| Non Ignissois & 3 cours ou +                | 35€ + 25€ – 35€ = 25€ |
| Ignissois & 1 cours                         | 35€                   |
| Non ignissois & 2 cours                     | 35€ + 25€ - 20€ = 40€ |
| Non ignissois & membre<br>famille inscrit   | 35€ + 25€ – 10€ = 50€ |
| Non ignissois & 1 cours                     | 35€ + 25€ = 60€       |

### S'inscrire à un cours adulte : Paiement

Ensuite je choisis mon mode de paiement. Pour le SEPA (prélèvement sur votre compte) vous devrez renseigner votre IBAN (souvent à copier depuis l'application de votre banque)

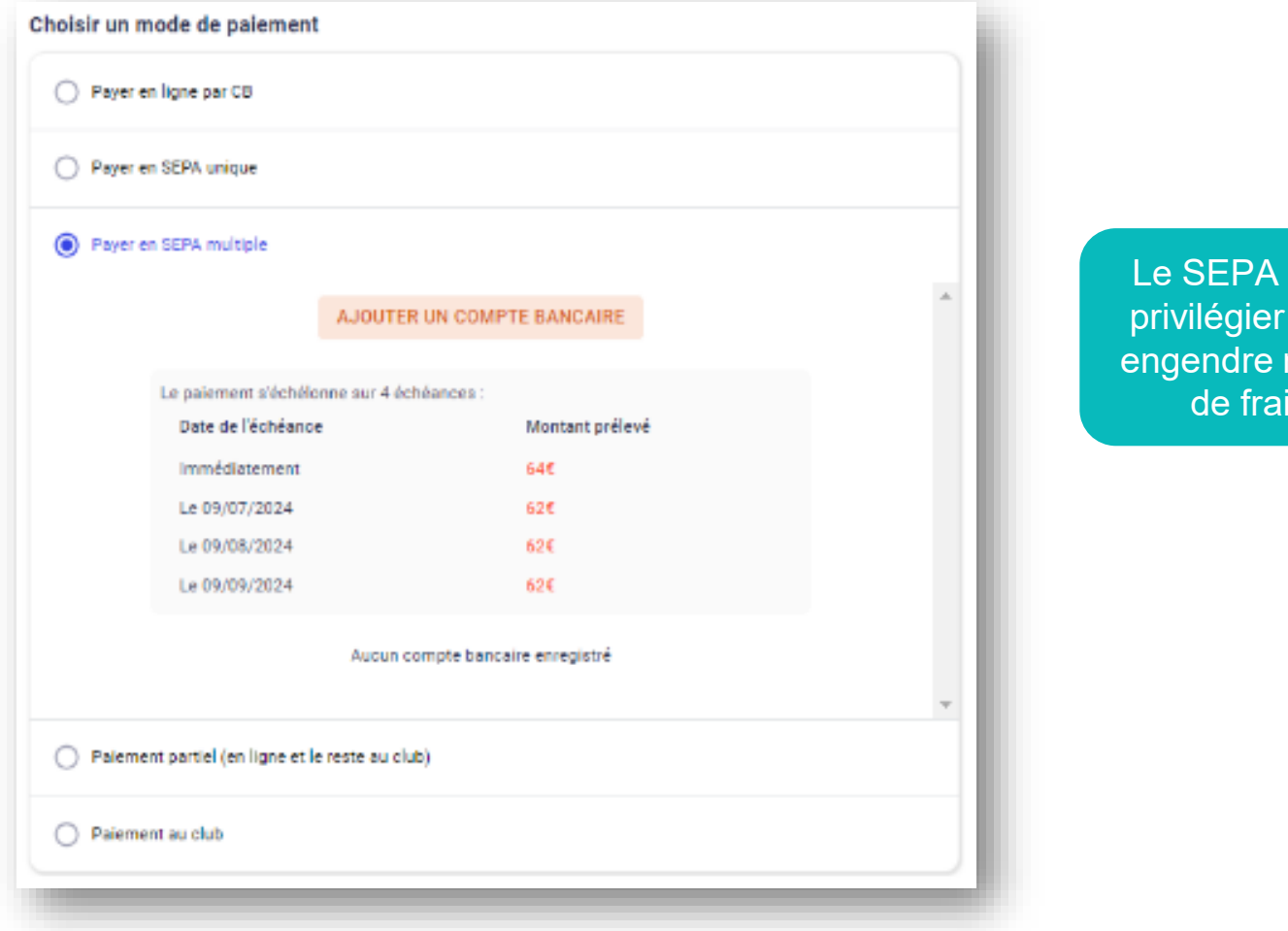

Le SEPA est à privilégier car il engendre moins de frais

### Ajout d'un autre cours - Choix du créneau

Je voulais aussi m'inscrire à la marche nordique du samedi (1h30).

Après le paiement de ma première formule, je retourne sur l'association GV IGNY et je sélectionne la formule Marches 1h30.

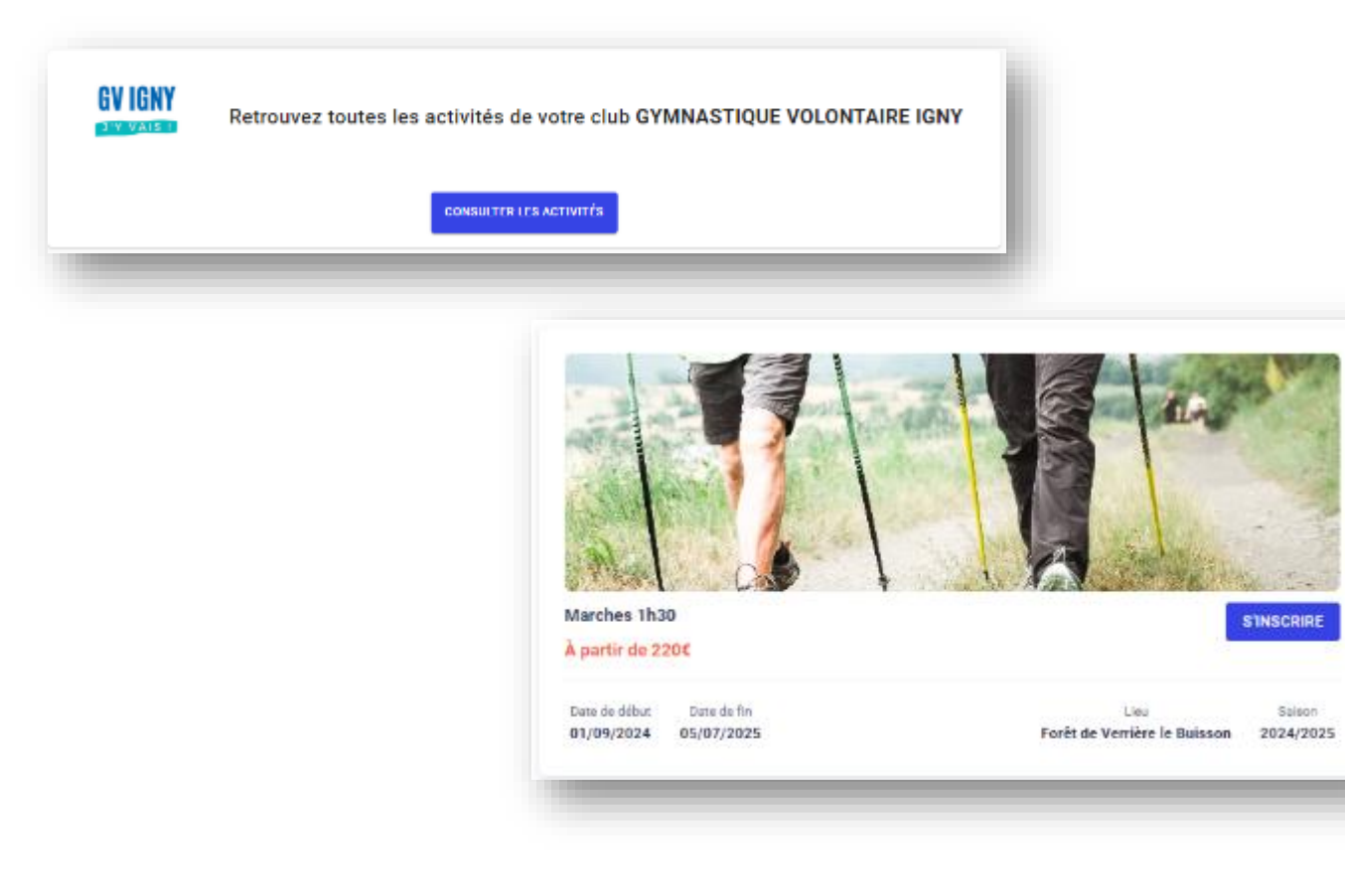

#### Je sélectionne le créneau choisi

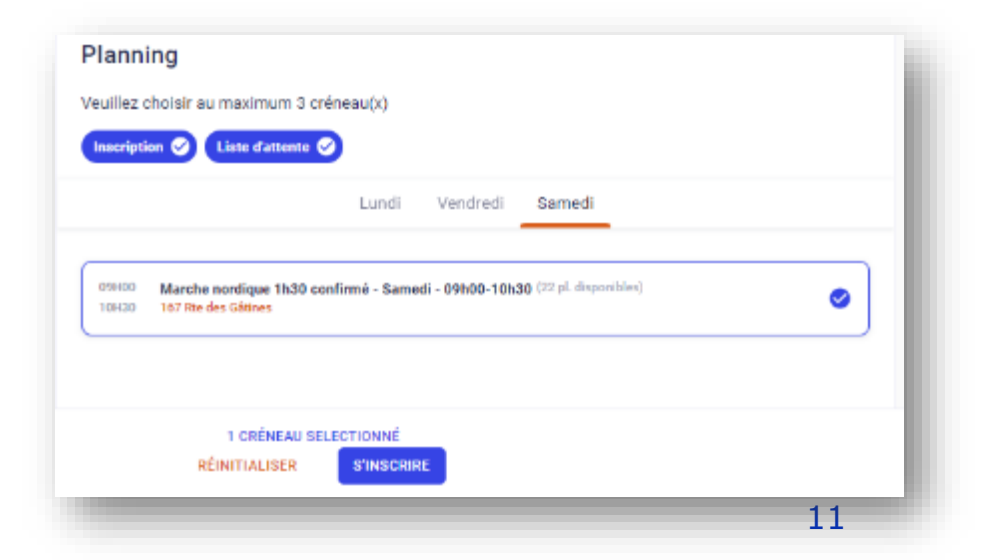

#### Ajout d'un autre cours - Paiement

#### Mes précédentes réponses sont déjà remplies

| Choix de la formule                                         | ivieros de repondre a ces querques quesuons qui seroni transmises a vocie ciub                                     |  |
|-------------------------------------------------------------|----------------------------------------------------------------------------------------------------|--|
| ÉTAPE 2                                                     | Nom de naissance si applicable                                                                                     |  |
| Détail de la formule                                        |                                                                                                    |  |
| trans a                                                     | LAREINE                                                                                                    |  |
| Formulaire d'inscription                                    |                                                                                                    |  |
| romanic anizerpron                                          | Contact en cas d'urgence : Nom et téléphone *                                                                      |  |
| ÉTAPE 4                                                     |                                                                                                    |  |
| Documents                                                   | contact 01 12 23 25 25                                                                                             |  |
| ÉTAPE S                                                     |                                                                                                    |  |
| Paiement                                                    | Merci de bien vouloir prendre connaissance de la <u>notice concernant les</u><br>données personnelles.             |  |
|                                                             | <ul> <li>J'accepte la capitation et l'exploitation de mon image dans le cadre<br/>de la notice fournie.</li> </ul> |  |
| Avez-enux une question par<br>rapport à votre inscription ? | Je refuse la captation et l'exploitation de mon image dans le cadre<br>de la notice fournie.                       |  |
| CONTACTE2-NOUS                                              | Etes-vous étudiant ? *                                                                                             |  |
|                                                             | Oul                                                                                                    |  |
|                                                             | RETOUR CONTINUER                                                                                                   |  |

Pour le paiement je ne paye que mon cours, l'adhésion est déjà réglée pour toute la saison

| Payer en l | igne par CB                                                                                                    |  |
|------------|----------------------------------------------------------------------------------------------------|--|
| Payer en s | SEPA unique                                                                                                    |  |
| Payer en S | SEPA multiple                                                                                                    |  |
| Paiement   | partiel (en ligne et le reste au club)                                                                                                    |  |
| Paiement   | au club                                                                                                    |  |
|            | <ul> <li>L'inscription ne sera définitive qu'après validation et paiement au club.</li> <li>Voici la liste des paiements acceptés :         <ul> <li>Chèque</li> <li>Chèques en plusieurs fois</li> <li>Pass'Sport</li> <li>Chèque sport</li> </ul> </li> </ul> |  |

#### Confirmation

Vous recevrez ensuite une confirmation d'inscription par mail

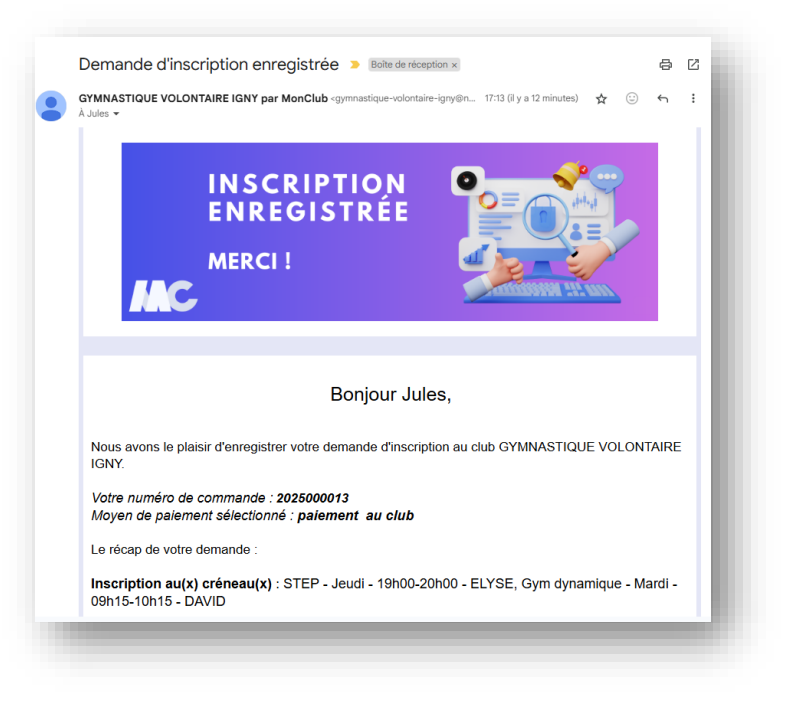

Important : si vous ne recevez pas cette confirmation il est probable qu'un problème soit survenu lors de l'inscription.

Vérifiez sur votre compte si l'adhésion existe bien, sinon il faut recommencer.

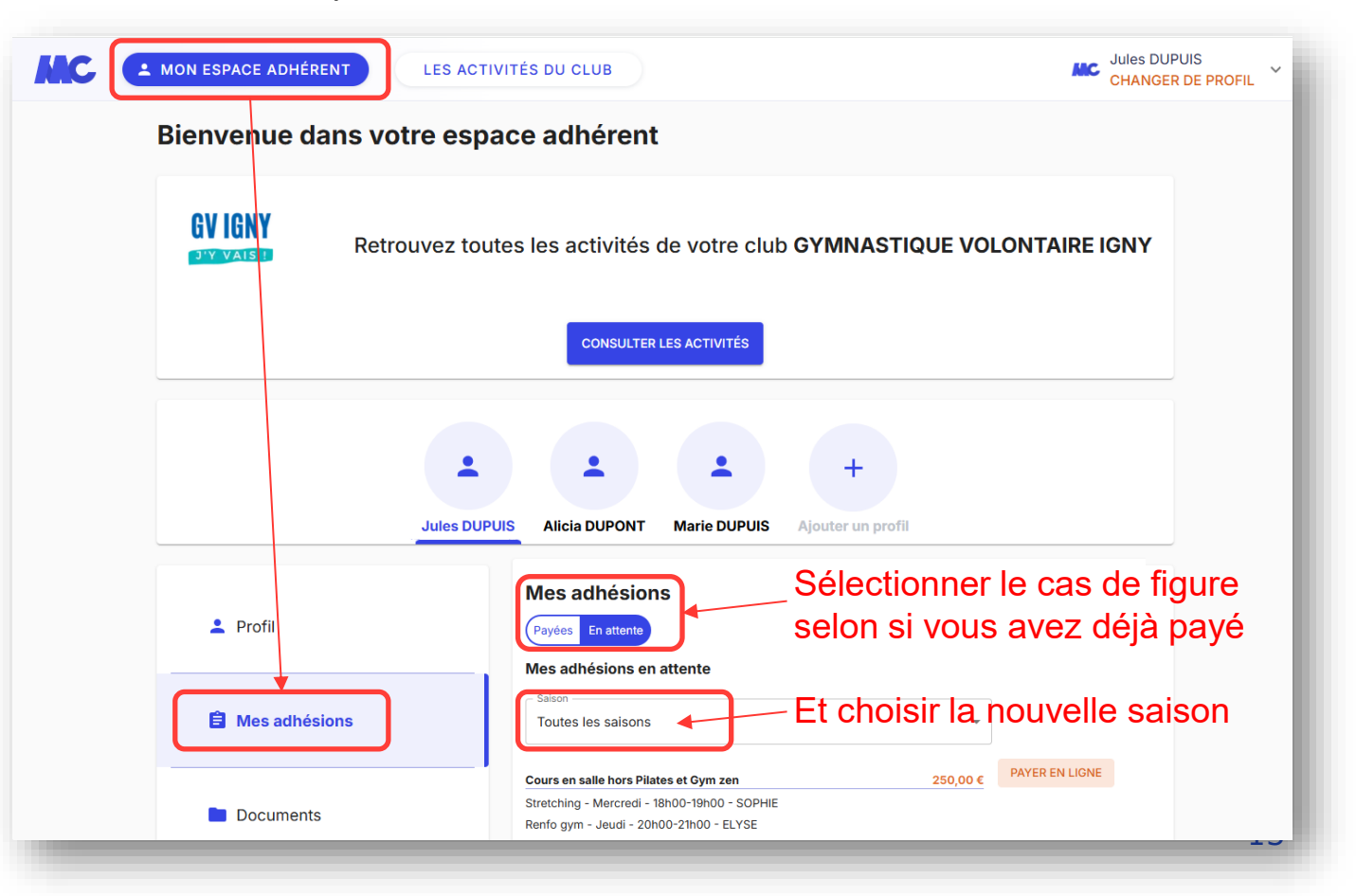

# **GYM VOLONTAIRE IGNY**

Cours en salle • Marches • Enfants 3-7ans

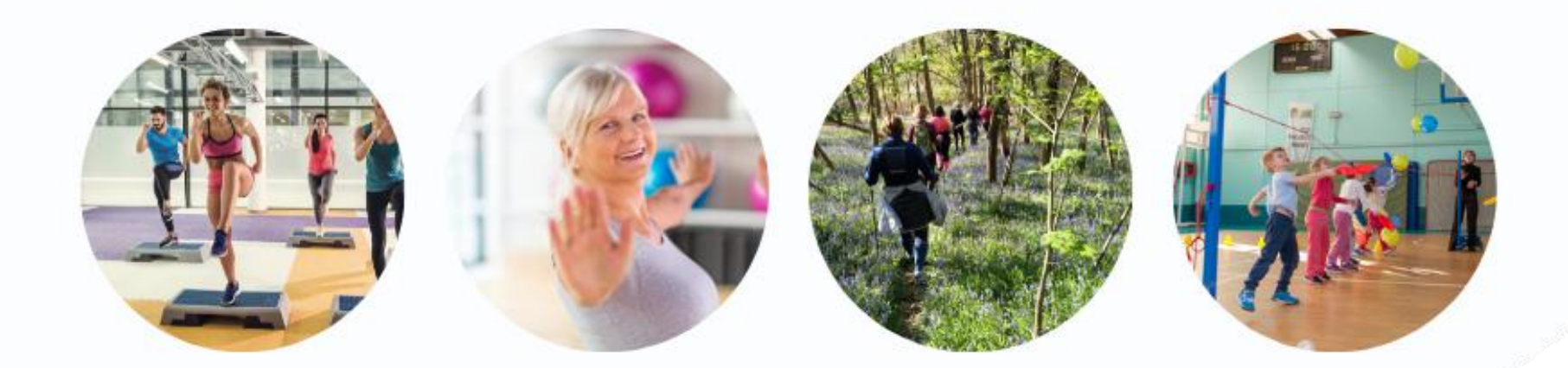

## www.gv-igny.fr

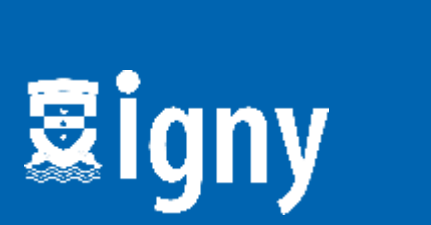

Fédération Française